# Laboratory 1

(Due date: 002: January 25th, 003: January 26th)

# OBJECTIVES

- ✓ Introduce VHDL Coding for FPGAs: Circuit description and testbench generation.
- ✓ Learn the Xilinx FPGA Design Flow with Vivado HL Webpack: Synthesis, Simulation, and Bitstream Generation.
- ✓ Learn how to assign FPGA I/O pins and download the bitstream onto the Nexys<sup>™</sup>-4 DDR Artix-7 FPGA Board.

# VHDL CODING

✓ Refer to the <u>Tutorial: VHDL for FPGAs</u> for a list of examples.

### NEXYS<sup>™</sup>-4 DDR ARTIX-7 FPGA BOARD SETUP

 The Nexys-4 DDR Board can receive power from the Digilent USB-JTAG Port (J6). Connect your Board to a computer via the USB cable. If it does not turn on, connect the power supply of the Board.

RGB

0 0 0

1 0 0

0 1 0

0 0 1

1 1 0

1 0 1

0 1 1

1 1 1

Color

Black

Green

Yellow

Magenta

Blue

Cyan

White

Red

Nexys-4 DDR documentation: Available in <u>class website</u>.

## FIRST ACTIVITY (100/100)

- **RGB LED Control**: A color can be represented by a combination of red (R), green (G), and blue (B) intensities, hence RGB color. An RGB LED includes a red LED, a green LED, and a blue LED, which are controlled independently.
- In this experiment, we control the maximum intensities of each LED using '1' as the brightest color, and '0' as the darkest color. This produces eight colors.
- Colors are produced via six push-buttons, as shown. Pressing on a button generates a particular color. If no button is pressed, we get Black. If more than one button is pressed, we get White. The circuit `?' generates three output signals (RLED, GLED, BLED) based on the six push-buttons.

#### VIVADO DESIGN FLOW FOR FPGAs (follow this order <u>strictly</u>):

- ✓ Create a new Vivado Project. Select the XC7A100T-1CSG324 Artix-7 FPGA device.
- ✓ Write the VHDL code for the circuit `?' (use logic gates or *with-select* description). Synthesize your circuit (Run Synthesis).
- ✓ Write the VHDL testbench to test the circuit: the circuit must generate the eight given colors (via RLED, GLED, BLED).
- ✓ Perform <u>Functional Simulation</u> (Run Simulation  $\rightarrow$  Run Behavioral Simulation). **Demonstrate this to your TA.**
- ✓ I/O Assignment: Create the XDC file.
  Nexys-4 DDR Board: Use BTNU, BTNL, BTNC, BTNR, BTND, CPU RESET as inputs, and the red, green, and blue LEDs of the LD17 component (RGB LED) as outputs. All I/Os are active high, except for CPU RESET which is <u>active low</u>.
- ✓ Implement your design (Run Implementation).
- ✓ Do <u>Timing Simulation</u> (Run Simulation → Run Post-Implementation Timing Simulation). **Demonstrate this to your TA.**
- ✓ Generate the bitstream file (Generate Bitstream).
- ✓ Download the bitstream on the FPGA (Open Hardware Manager) and test. Demonstrate this to your TA.
- Submit (as a .zip file) the generated files: VHDL code, VHDL testbench, and XDC file to Moodle (an assignment will be created). DO NOT submit the whole Vivado Project.

TA signature: \_

Date: \_\_\_\_

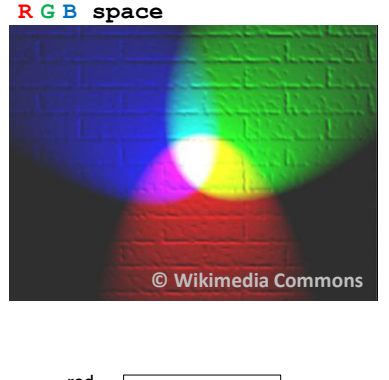

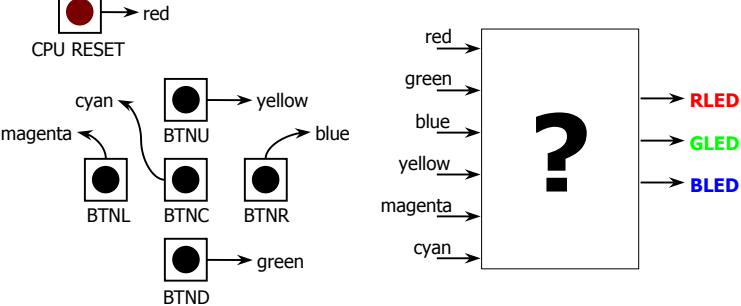